## **Confirmação de Preços**

A **Confirmação de Preços** do *Intellicash* é uma interface que foi desenvolvida para facilitar o processo de precificação, e dessa forma fazer com que a empresa possua seus preços sempre atualizados.

A ideia por trás dessa funcionalidade é que a cada entrada de nota fiscal o produto precisa ter seu preço de venda revisado, pois a cada entrada o seu custo pode ser diferente.

Primeiramente deve-se escolher quais as operações de entrada que irá alterar o custo do produto. **Por padrão apenas as compras alteram o custo do produto**. Para alterar essa configuração ou verificar se está correto, o usuário deve entrar em:

Gerenciamento → Configurações → Tipos de Movimentação de Estoque

Selecione o **CALCULO DO CUSTO PRODUTO**, e verifique ao lado direito quais as operações que alteram o custo do produto.

| 🍘 Configuração dos tipos de operações |       |     |                              | _ |       | ×    |
|---------------------------------------|-------|-----|------------------------------|---|-------|------|
|                                       | Confi | gur | ações dos Tipos de Operações |   |       |      |
| Descrição                             | Fator | ^   | Descrição                    |   | Fator | ^    |
| CALCULO DO CMV                        | 1     |     | COMPRAS                      |   | 1     |      |
| CAD.PROD - COMPRAS                    |       |     | TRANSFERENCIA (ENTRADA)      |   | 1     |      |
| CAD.PROD - VENDAS                     |       |     |                              |   |       |      |
| REL. ANALISE GIRO ESTOQUE             |       |     |                              |   |       |      |
| CALCULO DO CUSTO PRODUTO              | 1     |     |                              |   |       |      |
| REL. ENTRADA E SAIDA                  |       |     |                              |   |       |      |
| REL. PARTICIPAÇÃO FAMÍLIA             |       |     |                              |   |       |      |
|                                       |       |     |                              |   |       |      |
|                                       |       |     |                              |   |       |      |
|                                       |       |     |                              |   |       |      |
|                                       |       |     |                              |   |       |      |
|                                       |       |     |                              |   |       |      |
|                                       |       |     |                              |   |       |      |
|                                       |       |     |                              |   |       |      |
|                                       |       |     |                              |   |       |      |
|                                       |       |     |                              |   |       |      |
|                                       |       |     |                              |   |       |      |
|                                       |       |     |                              |   |       |      |
|                                       |       |     |                              |   |       |      |
|                                       |       |     |                              |   |       |      |
|                                       |       |     |                              |   |       |      |
|                                       |       | ~   |                              |   |       | ~    |
|                                       |       |     |                              |   | 🔓 Fe  | char |

Outra condição para que a entrada de uma operação no *Intellicash* alimente a lista de revisão de custo, é não possuir outra operação com esse mesmo produto com uma data mais atual. O sistema

Last update: 2021/05/26 manuais:intellicash:cadastros:produtos:confirmacao\_precos http://wiki.iws.com.br/doku.php?id=manuais:intellicash:cadastros:produtos:confirmacao\_precos 14:30

entende que se existe uma operação mais recente que altere o custo do produto, então a alteração mais relevante já está registrada e não tem porque incomodar o usuário com informações irrelevantes.

## Condições para Revisão de Custo:

- 1) Operação devidamente configurada para alterar o custo do produto;
- 2) Não existir lançamentos mais atuais de operações que alteram o custo do produto.

Uma vez entendido as situações para que um item seja inserido na lista de revisão de custo, podemos entender como funciona a **Confirmação de Preço** que utiliza essa lista como base.

Para abrir esta ferramenta basta entrar no menu em:

## Gerenciamento→ Cadastros → Produtos → Confirmação de Preços

Ao clicar nesta opção aparecerá a seguinte interface:

|                    | INTELLIWARE<br>SOLUTIONS       | Bem vindo <b>ADMIN</b> , você está conecta            | do em <b>DE SENVOLVI</b>                       | MENTO [65.21 | 2.607/0001   | -80]                 |                   | Inf               | ellicash         | 3. 1. 7          |            |
|--------------------|--------------------------------|-------------------------------------------------------|------------------------------------------------|--------------|--------------|----------------------|-------------------|-------------------|------------------|------------------|------------|
| E <u>m</u> presa [ | DESENVOLVIMENT                 | )                                                     | -                                              |              |              |                      |                   |                   |                  |                  |            |
| Confirma           | r 👸 Descartar<br>ar 🍰 Imprimir | Seção TODOS<br>Filtros Nota Fiscal<br>Apenas custos a | ✓ Grupo T<br>iltrar Notas F<br>terados Ocultar | Pedidos      | Filtrar Per  | Fabr. TODOS<br>didos | Adicionar Pedido  | os<br>rmar 🗌 Most | ar Kit e C       | ompostos         |            |
| Confir 🗸           | Código 👻                       | Descrição                                             | ▼ C ▼ D ▼                                      | Data 🔻       | - 4 R        | BC - Qtde.           | + Custo +         | Preço<br>Atual    | 🛨 Mark           | • Preço          | Preço Mín. |
| »                  | 7896619800062                  | ABRIDOR NEDO REFORCADO                                |                                                |              |              |                      | 1,540             |                   | 2,77 134         | ,746             | 2,63       |
|                    | 000000000613                   | ACEM                                                  | X                                              |              |              |                      | 10,000            | 3                 | 5,00 -30         | ,000             | 33,22      |
|                    | 7891991000888                  | AG.TONICA ANTARC.350DIET LATA                         |                                                |              |              |                      | 1,687             |                   | 2,45 -52         | 2,000 2,4        | 0 2,32     |
|                    | 7891991000840                  | AG.TONICA ANTARC.350ML LATA                           |                                                |              |              |                      | 1,687             |                   | 2,45 -52         | 2,000 2,4        | 0 2,32     |
|                    | 7896619805012                  | AGULHEIRO NEDO CESTA 15UN.                            |                                                |              |              |                      | 1,540             |                   | 2,52 144         | ,660             | 2,39       |
|                    | 7896619800161                  | BORR.NEDO PANEL.CLOCK 4,5L                            |                                                |              |              |                      | 1,290             |                   | 2,09 43          | 6,151            | 1,98       |
|                    | 7896619801137                  | BUCHANEDO PARAFUSO N8                                 |                                                |              |              |                      | 3,720             |                   | 5,73 129         | ,200             | 5,44       |
|                    | 7896619800208                  | CABIDE PRESSAO PLAST.                                 |                                                |              |              |                      | 4,200             |                   | 6,63 <b>23</b> 8 | ,265             | 6,29       |
|                    | 7891991010498                  | CITRUS.ANTARC 350LATA                                 |                                                |              |              |                      | 1,700             |                   | 2,45 -52         | 2,000 <b>2,4</b> | 0 2,32     |
|                    | 7896619801014                  | COLANEDO 100MADEIRA                                   |                                                |              |              |                      | 6,010             | 1                 | 1,19 130         | 6,076            | 10,62      |
|                    | 7896619805111                  | CORTAD.NEDO P/UNHA CROMADO                            |                                                |              |              |                      | 3,020             |                   | 3,70 92          | ,708             | 3,51       |
|                    | 000000000605                   | COXAO DURO                                            |                                                |              |              |                      | 10,000            | 5                 | 1,42 -14         | ,300             | 48,80      |
| <                  |                                |                                                       |                                                |              |              |                      |                   |                   |                  |                  |            |
| Localizar Pr       | roduto                         |                                                       | _                                              |              |              |                      |                   |                   | Item 1           | de 81            |            |
| CFOP               | CST Trib.                      | Alíq. Red.B.C. MVA                                    |                                                |              |              |                      |                   |                   |                  |                  |            |
| Revisão de         | e Custos e Confirma            | ação de Preços                                        |                                                |              |              |                      |                   |                   |                  |                  |            |
| Sem certific       | ado conf.                      | Caixa Fechado 1 dia restante                          |                                                | Pedido       | o para Gerai | r!                   | Nenhuma nota para | a conferir!       |                  |                  |            |

**Empresa** Esse campo só ficará visível se houver mais de uma empresa cadastrada no *Intellicash*, e nesse caso será necessário escolher qual a empresa que recebeu a Nota Fiscal.

**Área** Caso a empresa trabalhe com preços diferenciados por área, então é possível confirmar o preço para cada área, caso contrario, não será exibido esse campo.

Seção, Grupo, Fabr. permite que o usuário visualize apenas produtos do atributo selecionado.

A *Intelliware* não recomenda o uso indiscriminado dos filtros para evitar que se esqueça de confirmar algum produto que esteja cadastrado no atributo incorreto

**Filtrar Notas** ao clicar nesse botão será exibida uma iterface com as notas fiscais que estão na lista de confirmação de preço, onde o usuário poderá selecionar uma ou várias notas para fazer a confirmação. Ao aplicar o filtro de nota fiscal o botão "Filtrar Notas" ficará com check para informar

que está sendo filtrado por nota os itens da tela. Para remover basta clicar novamente no botão e mandar limpar filtros.

| 🎲 I | Filtrar Notas           |                   |             |   |   |                 |        | _          |          | )   | × |
|-----|-------------------------|-------------------|-------------|---|---|-----------------|--------|------------|----------|-----|---|
| Dis | sponivel                |                   |             |   | 5 | Selecionado     |        |            |          |     |   |
|     | Descrição               | ▼ Emissão ▼       | CNPJ /      | • |   | Descrição       | •      | Emissao 🔻  | CNPJ     |     | ^ |
|     | 005412151 (IWS)         | 10/11/2020        | 01797606000 |   | I | 005451567 (IWS) |        | 29/10/2020 | 01797606 | 000 |   |
|     | 000015451 (AMBEV-CIA DE | BEBIDA 08/04/2021 | 02808708011 |   |   |                 |        |            |          |     |   |
|     | 054212454 (IWS)         | 19/04/2021        | 01797606000 |   | _ |                 |        |            |          |     |   |
|     | 005611652 (IWS)         | 22/04/2021        | 01797606000 |   |   |                 |        |            |          |     |   |
|     | 000002151 (IWS)         | 29/04/2021        | 01797606000 |   |   |                 |        |            |          |     |   |
|     | 000545151 (IWS)         | 19/05/2021        | 01797606000 |   |   |                 |        |            |          |     |   |
|     | 000025121 (IWS)         | 19/05/2021        | 01797606000 |   |   |                 |        |            |          |     |   |
|     | 000565412 (IWS)         | 19/05/2021        | 01797606000 |   |   |                 |        |            |          |     |   |
|     | _                       |                   | ~           | · |   |                 |        |            |          |     | Y |
| <   |                         |                   | >           |   |   | <               |        |            |          | >   | _ |
|     |                         |                   |             |   |   |                 |        |            |          |     |   |
|     |                         |                   |             |   |   | <i>.</i>        | Limpar | X Cancela  | r 🗸      | Ok  |   |

**Filtrar Pedidos** ao clicar nesse botão será exibida uma iterface com os pedidos que estão na lista de confirmação de preço, onde o usuário poderá selecionar um ou vários pedidos para fazer a confirmação. Ao aplicar o filtro de pedidos o botão "Filtrar Pedidos" ficará com check para informar que está sendo filtrado por pedido os itens da tela. Para remover basta clicar novamente no botão e mandar limpar filtros.

| 🤯 Filtrar Pedidos                                                                                   | —                      |                        | × |
|----------------------------------------------------------------------------------------------------|------------------------|------------------------|---|
| Disponivel Selecionado                                                                              |                        |                        |   |
| Descrição                                                                                           | <del>-</del><br>0. 041 | CNPJ                   | ^ |
| • 000024263 (AMDEV-CIA DE DEDIDA 24/02/2020 02606/0601) • • 000000000 10 (MARDECKER COMERQ23/02/201 | 0  042                 | 20700400               | 1 |
|                                                                                                    |                        |                        |   |
|                                                                                                    |                        |                        |   |
|                                                                                                    |                        |                        |   |
|                                                                                                    |                        |                        |   |
|                                                                                                    |                        | >                      | Ť |
|                                                                                                    |                        |                        |   |
| 🖌 Limpar 🗙 Canc                                                                                     | elar                   | <ul> <li>ol</li> </ul> | c |

**Adicionar Pedidos** ao clicar nesse botão será exibida uma interface para o usuário selecionar os pedidos que deseja inserir na lista de confirmação de preço.

update: 2021/05/26 manuais:intellicash:cadastros:produtos:confirmacao\_precos http://wiki.iws.com.br/doku.php?id=manuais:intellicash:cadastros:produtos:confirmacao\_precos

| 14.50                                                     |                         |                               |         |
|-----------------------------------------------------------|-------------------------|-------------------------------|---------|
| 🍓 Pedidos                                                 |                         |                               |         |
| Empresa DESENVOLVIMENTO                                   | •                       |                               |         |
| Fornecedor                                                | Número Pedido           |                               |         |
| Início 01/04/2021  Término 25/05/2021                     | Aplicar                 |                               |         |
| X - Data - Pedido                                         | ▼ Validade ▼ Total ▼    | Fornecedor                    | ^       |
| ► 06/05/2021 024287000                                    | 13/05/2021 10 RE INFORM | 1ATICA LTDA                   |         |
|                                                           |                         |                               |         |
|                                                           |                         |                               |         |
|                                                           |                         |                               |         |
|                                                           |                         |                               |         |
| _                                                         |                         |                               | ~       |
| <                                                         | Detalbas                |                               | >       |
| O di dina                                                 | Detaines                | Quete de Dedide — Quete Tetel | Dedida  |
| Codigo ▼ Descrição<br>12345001049197 ARROZ IMPERIO T1 5KG |                         | Custo do Pedido 👻 Custo lotal |         |
|                                                           | 11,000                  | 10,00                         | 10,00   |
|                                                           |                         |                               |         |
|                                                           |                         |                               |         |
|                                                           |                         |                               |         |
|                                                           |                         |                               |         |
|                                                           |                         |                               |         |
|                                                           |                         | X Cancelar                    | Inserir |

Nessa tela o usuário pode filtrar os pedidos por fornecedor, número do pedido, inicio e termino, onde os campos fornecedor e número do pedido não são obrigatórios. Ao clicar em inserir o pedido já fica disponivel na tela de confirmação de preço, podendo ser filtrado no botão "Filtrar Pedidos".

Só é possivel inserir os pedidos que estão com status Impresso.

**Apenas Custos alterado** exibe apenas os itens que sofreram alguma alteração, lembrando que depois deve-se descartar aqueles que não serão confirmado a alteração de preço.

**Ocultar promoções** não mostrar os itens que estão em promoção, mesmo situação do item acima, os itens em promoção não serão exibidos, porem deve-se descartar para que não fique sempre aparecendo na confirmação de preço.

Mostrar Estoque Utilizado para exibir a quantidade em estoque do item.

Esses filtros são usados para facilitar a confirmação de preços quando o volume de itens é muito grande, permitindo fazer a confirmação e o descarte por partes.

Ainda na parte superior existem os botões responsáveis pelas ações a serem efetuadas na **Confirmação de Preços**.

- **Confirmar** Confirma as alterações realizadas nos produtos selecionados, fazendo com que o valor seja efetivamente alterado no cadastro do produto.
- Descartar Descarta os produtos selecionados para que seja excluído da lista de Revisão de Custo,

Last

caso seja descartado nenhuma alteração é realizada no cadastro do produto.

- **Recarregar** Ao clicar em recarregar os produtos são recarregado na tela, fazendo aparecer novos produtos que tenham tido entradas depois da tela ter sido carregada.
- Imprimir Permite imprimir a Lista de Revisão de Custo.
- Compostos: Abrirá uma interface para que seja analisado os valores com relação aos comporstos. Apenas haverá informação se na nota de entrada há um produto que faz parte de um composto e tem as mesmas funções da interface principal;

| 🎲 Confirmaçã  | o de Preços de Ce                       | stas        |              |       |             |             |                           |                |                          |                        | _               |                    | ×   |
|---------------|-----------------------------------------|-------------|--------------|-------|-------------|-------------|---------------------------|----------------|--------------------------|------------------------|-----------------|--------------------|-----|
| The Confirmar | 👸 Descartar                             | Filtros     | Seção TODO   | DS 🕔  | Grupo TODOS |             | ~                         |                |                          |                        |                 |                    |     |
| 🛟 Recarregar  | 🎒 Imprimir                              | Theos       | Nota Fiscal  | TODAS |             |             | <ul> <li>Orden</li> </ul> | ar por 🤅       | Número                   | 🔿 Data                 |                 |                    |     |
| Confirmar     | Código                                  |             | Descrição    | D     | Custo       | Custo       | Preço                     | Preço<br>Atual | Preço<br>Mínimo          | Max.                   | Markup<br>Atual | Markup             | F ^ |
|               | 000000000000000000000000000000000000000 | PAO DE SAL  | KG           |       | 2,134       | 2,130       | 12,00                     | 12,00          | 0,00                     | 0,000% 4               | 63,380%         | 100,000%           |     |
| ٢             |                                         |             |              |       |             |             |                           |                |                          |                        |                 |                    | ~   |
|               |                                         |             |              |       | Insumos     | 5           |                           |                |                          |                        |                 |                    |     |
| Ean           |                                         | I           | Descrição    |       | Unidade     | Cus<br>Ante | to Cus<br>rior No         | sto<br>vo      | Preço Anteri<br>da Cesta | or reço Suger<br>Cesta | idc<br>No       | Custo<br>ovo Cesta | ^   |
| • 07898279794 | 8 CHICLE OVOS                           | S DE DINOS  | SAURO FINI 1 | 100G  | UN          |             | 6,98                      | 6,98           | 6,9                      | 98 6,                  | 98              | 0,0                | 00  |
| 00008127681   | 2 FARINHA DE 1                          | TRIGO BEIJA | A-FLOR 50KG  |       | UN          |             | 57,00                     | 57,00          | 57,0                     | 00 57,                 | 00              | 0,0                | 00  |
|               |                                         |             |              |       |             |             | 62.00                     | 62.00          | 62.0                     | .0                     | 0.9             |                    | 20  |
|               |                                         |             |              |       | . /         |             | 03,90                     | 03,90          | 03,8                     | . 63,                  | 50              | 0,0                |     |

Na primeira coluna mostra os produtos que contém compostos, e na segunda coluna mostra os insumos do produto selecionado acima.

Atentar-se com a configuração de "*ID 2604 Produção Manual - Adicionar a lista de confirmação de preço só com apontamento*" Se esta configuração estiver marcada como "<u>SIM</u>", um produto de produção manual só irá para a lista de confirmação de preços com apontamento, caso esteja como "<u>NÃO</u>" será adicionado a lista de confimação de preços com apontamento e ao confirmar uma NF.

No centro são exibidas as informações, e alguns campos permitem sua edição para que seja posteriormente confirmado:

**Confirmar** esse campo é usado para selecionar quais itens a ação de <u>Confirmar</u> ou <u>Descartar</u> será aplicado;

Código exibe o código de barras do item;

Descrição exibe a descrição do item;

**CFOP** exibe o CFOP da nota fiscal de entrada que inseriu o item na Lista de Revisão de Custo; **CST** exibe o CST que foi usado na tributação do item na nota fiscal que inseriu o item na Lista de Revisão de Custo;

Data exibe a data de entrada da nota fiscal;

**T** tributação do item, exibe <u>E</u> para Substituição Tributária, <u>I</u> para Isento, <u>N</u> para Não Tributado e <u>T</u> mais aliquota para o restante das tributações;

Aliq. exibe qual a alíquota de ICMS na usado na nota fiscal de entrada;

**RBC** exibe a porcentagem de redução na base de calculo de ICMS do item na nota fiscal;

**Qtde NF** exibe a quantidade de produto que foi dada entrada na nota fiscal;

Custo Atual exibe qual o custo do produto anterior ao lançamento da nota fiscal;

Preço Atual exibe o preço atual do produto;

**Preço Mínimo** exibe o preço atual aplicando o valor de desconto maximo que foi cadastrado para o produto;

Max.Desconto exibe o máximo de desconto cadastrado para o item;

**Markup Atual** exibe qual o Markup do item, considerando o custo anterior ao lançamento da nota fiscal; (seria o custo antigo)

**Custo NF** exibe o custo do produto na nota fiscal, não está sendo considerado os valores como frete a parte, outras despesas e etc.;

**Custo Unit.** exibe o novo custo do item, ou seja, o **Custo NF** dividido pela quantidade e acrescido os valores extras como frete a parte, outras despesas e etc. <u>Esse é o custo que estará no cadastro do produto</u>.;

**Custo Ajustado** esse campo por padrão é exibido vazio, e deve ser usado para que o usuário faça alguma correção no valor de custo do produto. Um exemplo dessa correção é quando se verifica que a nota foi lançada com algum erro e, portanto pode corrigir manualmente o custo do produto;

**Markup** caso o *Preço Venda* não esteja vazio, é exibido o novo markup do item, considerando o novo custo do produto, e mantendo o preço de venda. Caso o *Preço Venda* esteja com algum valor, então será exibido o novo markup do item usando esse novo preço de venda;

**Preço Venda** por padrão vem vazia essa coluna e deve ser usado para digitar o novo preço do produto. Pode vim preenchido em duas situações:

- 1. Durante o lançamento da nota fiscal, caso o usuário já lance o novo valor de venda;
- 2. Ao digitar um valor na **Confirmação de Preço** e não confirmar nem descartar, nesse caso ao abrir novamente a **Confirmação de Preço**, o sistema já irá exibir o valor digitado.

**Preço Normal** caso o item esteja em promoção, nessa coluna exibe qual o preço normal do item, fora da promoção;

Validade exibe a validade do item lançado na nota fiscal;

Sob. Obs. insere o item na lista de observações Click para conhecer;

Nomes exibe o nome do fornecedor que emitiu a nota fiscal.

Os campos que estão sublinhados são aqueles que permitem ser alterado

Alem das informações contidas, a **Confirmação de Preço** conta com algumas cores para ajudar a identificar as principais mudanças:

Custo Unit. em vermelho significa que o custo foi alterado

Custo Ajustado em vermelho significa que está diferente do custo anterior a Nota Fiscal

Preço Venda em vermelho e negrito significa que está diferente do preço atual

Markup em vermelho significa que da forma como está ficará com margem negativa

Markup em roxo significa que o novo markup ficará menor do que o markup anterior (é considerado variações maiores que 5% em relação ao markup - [calculo= 1-(Markup Atual / Markup) ] maior que

0,05 ou menor que -0,05 )

Descrição em roxo significa que o produto está em promoção

Descrição em verde significa que o produto pertence a uma grade de equivalência de preço

7/7

Caso tenha alguma duvida, é possível acessar a nota fiscal dando dois cliques sobre o item. Caso deseje visualizar o cadastro do item, basta clicar com o botão direito do mouse e pedir para abrir o **Cadastro do produto.** 

From: http://wiki.iws.com.br/ - **Documentação de software** 

Permanent link: http://wiki.iws.com.br/doku.php?id=manuais:intellicash:cadastros:produtos:confirmacao\_precos

Last update: 2021/05/26 14:30